# **LiftMaster**

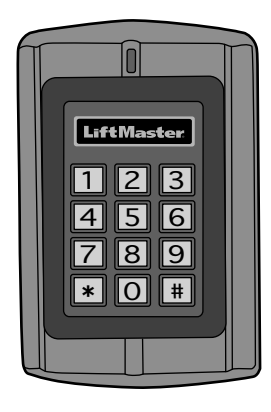

## **KPR2000** Clavier Imperméable/ Lecteur de Proximité

Manuel d'installation et de configuration

Pour plus d'informations, visitez www.devancocanada.com ou appel sans frais au 855-931-3334

#### INSTALLATION CÂBLAGE CONFIGURATION

| INTRODUCTION 2                    | 2-4 |
|-----------------------------------|-----|
| Spécifications                    | . 2 |
| Caractéristiques                  | . 3 |
| Accessoires                       | . 3 |
| Garantie Limitée d'Un An          | . 3 |
| Contenu du Carton d'Expédition    | . 4 |
| INSTALLATION 5                    | i-6 |
| Installation du KPR2000           | . 5 |
| Choisir un mode de fonctionnement | . 6 |
|                                   |     |

| CÂBLAGE                         |
|---------------------------------|
| Connection du KPR20007-10       |
| CONFIGURATION                   |
| Configuration du KPR200011-14   |
| Programmation des cartes        |
| et des NIP                      |
| Alarme                          |
| Réinitalisation du KPR2000 21   |
| Effacement de Tous les Codes 21 |
| Signaux Sonores et Voyants 22   |

## **SPÉCIFICATIONS**

| Capacité du dispositif                 | ID 2000 utilisateurs de carte avec et / ou NIPS       |
|----------------------------------------|-------------------------------------------------------|
| Tension de fonctionnement              | 12 à 24 V c.c. ou 12 à 18 V c.a.                      |
| Courant de repos                       | environ 50 mA                                         |
| Courant actif                          | environ 80 mA                                         |
| Clavier                                | à 12 clés de 7,60 cm x 10 cm (3 po x 4 po)            |
| Deux formats de sortie :Mode cla       | avier 26 bits Wiegand carte, 8 mode clavier bit ASCII |
| Lecteur de proximité Fo                | rmats de sorties HID Wiegand 26 et 30 bits (Sentex)   |
| Technologie radioLecteur de proxi      | mité de 125 KHz conforme aux normes de l'industrie    |
| Portée de lecture                      | de 2,5 cm à 6,35 cm (1 po à 2,5 po)                   |
| Fils de câblage Relais de se           | ortie, REX, DOTL, alarme, entrées et sorties Wiegand  |
| Relais Un (Normalement Ouvert          | (NO), Normalement Fermé (NC), Usuel (COMMON))         |
| Délai réglable du relais de sortie     | 1 à 99 seconds (5 secondes par défaut)                |
| Délai réglable de la sortie d'alarme   | 0 à 3 minutes (1 minute par défaut)                   |
| Densité linéique de verrouillage       |                                                       |
| Densité linéique de la sortie d'alarme |                                                       |
| Format Wiegand Form                    | nat d'entrées et de sorties HID Wiegand 26 et 30 bits |
| Environnement                          | Rencontre ou excède la norme IP68                     |
| Température de fonctionnement          | 20 °C à 60 °C (-4 °F à 140 °F)                        |
| Taux d'humidité                        |                                                       |
| Caractéristiques physiques             | Enceinte en alliage de zinc                           |
| Surface                                |                                                       |
| Dimensions                             | 128 mm (long.) x 82 mm (larg.) x 28 mm (prof.)        |
| Poids de l'unité                       |                                                       |
| Poids à l'expédition                   |                                                       |
|                                        |                                                       |

Le LiftMaster KPR2000 est un contrôleur d'accès à porte d'entrée unique multifonctions et muni d'un clavier intégré et d'un lecteur de carte. Il est conçu et fabriqué pour fonctionner dans de nombreux environnements intérieurs, extérieurs et hostiles.

Le KPR2000 supporte jusqu'à 2000 usagés qui utilisent des configurations multiples d'accès (carte seule, carte ou NIP, ou carte et NIP). Le liseur de cartes intégré à 125 KHz accepte les formats des cartes de proximité HID 26 bit Wiegand et des cartes de proximité Sentex Wiegand. Le KPR2000 offre des caractéristiques de programmation avancées, telles que l'initialisation du bloc de données, la programmation avancée de relais ainsi que des codes d'urgence cartes/NIP (pour l'ouverture de la porte d'entrée et le déclenchement de l'alarme).

## CARACTÉRISTIQUES

- Imperméable (IP68) (rencontre ou excède la norme N4)
- Enceinte anti-vandalisme
- Clavier illuminé bleu
- Afficheur à DEL multicolore
- Alarme et sortie d'alarme intégrées
- Relais de sortie programmable (1)
- Mode de fonctionnement autonome ou en sas

## ACCESSOIRES (Vendu Séparément)

- Alimentation électrique de 12 V c.c., 2 A., modèle PS12D2A
- Plaque de garniture décorative de modèle 142A0271
- Piédestal à col de cygne de modèle PED42

## GARANTIE LIMITÉE D'UN AN

- 2000 usagés (Carte/NIP/Carte et NIP)
- Faible consommation d'électricité (50 mA)
- Alarme anti-piratage
- Mode verrouillage pour maintenir la porte ou le portail ouverts
- Deux modes de fonctionnement du clavier
- Inscription en bloc rapide par carte
- Piédestal à col de cygne de modèle PED64
- Modèle LMPC2-ST Carte de proximité coquille HID de 26 bits
- Modèle LMPK3-ST Clé de proximité HID de 26 bits

LiftMaster garantit à l'acheteur initial que le produit est exempt de tout défaut de matériaux ou de fabrication pendant une période d'un an à compter de la date d'achat.

## CONTENU DU CARTON D'EXPÉDITION

NON ILLUSTRÉ : Guide de l'utilisateur

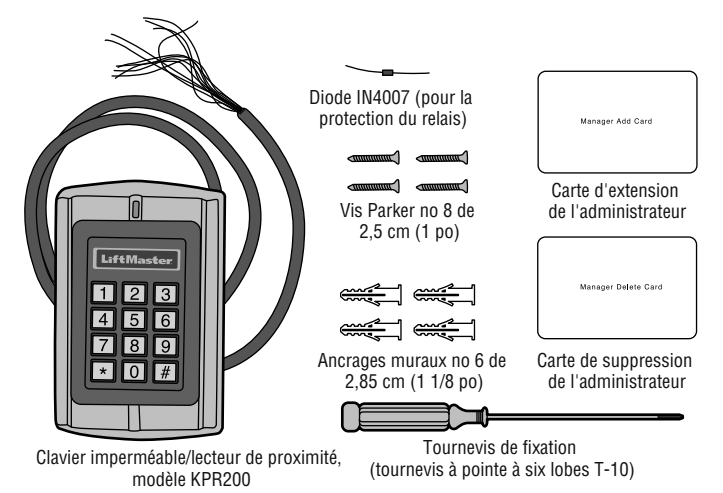

AVIS : Ce dispositif est conforme à la partie 15 des règles de la FCC et des normes RSS exemptées de licence d'Industrie Canada (IC). L'utilisation est assujettie aux deux conditions ci-après : (1) ce dispositif ne doit pas causer d'interférences nuisibles, et (2) ce dispositif doit accepter toute interférence reçue, y compris une interférence pouvant causer un fonctionmement indésirable.

Tout changement ou toute modification non expressément approuvés par la partie responsable de la conformité pourrait annuler l'autorité de l'utilisateur d'utiliser l'équipement.

Cet appareil numérique de classe B est conforme à la norme ICES-003 du Canada.

Ce dispositif a été mis à l'essai et déclaré conforme aux limites établies pour les dispositifs numériques de classe B, conformément à l'article 15 des règles de la FCC. Cette conformité a pour but de fournir une protection raisonnable contre les interférences nuisibles dans une installation résidentielle. Cet équipement génère, utilise et peut émettre des fréquences radio et, s'il n'est pas installé et utilisé conformément aux instructions, causer des interférences nuisibles aux communications radio. Cependant, il n'existe aucune garantie que des interférences ne se produiront pas dans une installation particulière. Si cet équipement provoque des interférences nuisibles à la réception d'une diffusion sonore ou visuelle, ce qui peut être déterminé en l'allumant et n l'éteignant, l'utilisateur est invité à essaver de résoudre ce problème en prenant une ou Dusieurs des mesures suivantes :

- Réorienter ou déplacer antenne de réception.
- Augmenter la distance entre l'équipement et le récepteur.
- Brancher l'appareil à une prise sur un circuit différent de celui du récepteur.
- Pour obtenir de l'aide, consulter le détaillant ou un radiotechnicien expérimenté.

## **INSTALLATION DU KPR2000**

Convient une boîte de sortie standard unique, ou un socle carré 6,1 cm (2,4 po.) monter.

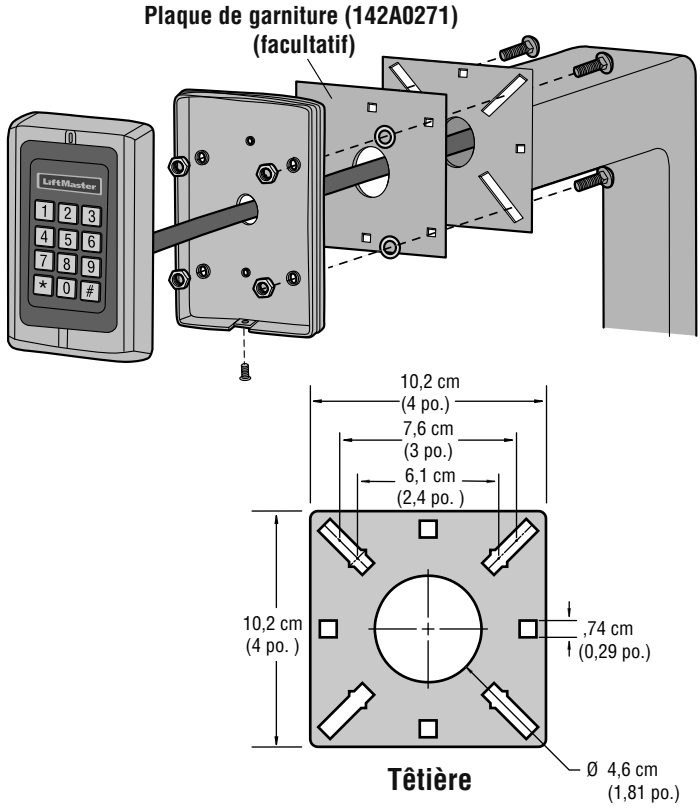

## CHOISIR UN MODE DE FONCTIONNEMENT

#### MODE DE FONCTIONNEMENT AUTONOME (KPR2000 AVEC ACTIONNEUR DE BARRIÈRE)

Le KPR2000 est un système de contrôle d'accès complet. La base de données de l'utilisateur est stockée dans une mémoire non volatile qui lit les NIP et les codes de cartes, effectue l'authentification et autorise et surveille l'accès aux caractéristiques et à l'appareil. Le mode de fonctionnement autonome est muni des trois configurations de l'accès suivantes :

- Carte ou NIP (par défaut) : L'utilisateur doit d'abord insérer une carte Wiegand valide dans le KPR2000 ou entrer son NIP suivi de la touche Carré pour se voir autoriser l'accès.
- Carte seule : L'utilisateur doit insérer une carte Wiegand valide dans le KPR2000 pour se voir autoriser l'accès. Le code d'installation et le numéro d'identification sont tous deux lus et validés comme un bloc de données Wiegand.
- Carte et NIP: L'utilisateur doit d'abord insérer une carte Wiegand valide dans le KPR2000 et entrer son NIP suivi de la touche Carré pour se voir autoriser l'accès.

#### FONCTIONNEMENT À PASSAGE CONTRÔLÉ (KPR2000 AVEC SYSTÈME D'ACCÈS Par téléphone)

Le KPR2000 passe toutes les données Wiegand clavier et lecteur de carte à un contrôleur externe. Le KPR2000 devrait être dans la "Carte ou PIN " configuration d'accès pour l'opération pass-through. Dans ce mode, la LED restera rouge, et le KPR2000 émet 3 bips lorsque les informations d'identification sont présentés que sont authentifiées au contrôleur externe. Pour changer ce mode et permet la KPR2000 à clignoter la LED verte et un bip 1 fois, la KPR2000 devra apprendre les mêmes informations que le contrôleur externe.

**REMARQUE IMPORTANTE :** Les deux modes de fonctionnement supportent la saisie automatique (méthode la plus simple) et la saisie manuelle du numéro d'utilisateur.

#### FONCTIONNEMENT DU CLAVIER

Le clavier KPR2000 peut émettre un code ASCII 8 bits chaque frappe, ou sortie un paquet de cartes de Wiegand 26 bits avec un code de service et un numéro de carte 4-5 chiffres lorsque la touche # est pressée. Voir les options de configuration à la page 11.

## CÂBLAGE DU KPR2000

| Couleurs de                      | Connection                           | Remarque                                                                          |
|----------------------------------|--------------------------------------|-----------------------------------------------------------------------------------|
| l'isolation des                  |                                      |                                                                                   |
| fils de                          |                                      |                                                                                   |
| CONNECTION D                     |                                      |                                                                                   |
| Bouge                            | Tension                              | Entrée d'alimentation stabilisée de 12 à 24 volts c. c. ou de 12 à 18 volts c. a. |
| Block                            | Tension                              | Entrée d'alimentation stabilisée de 12 à 24 volts c. c. ou de 12 à 10 volts c. a. |
| DIACK                            | Delete                               | Elitie d'ammentation stabilisée de 12 à 24 voits c. c. ou de 12 à 16 voits c. a.  |
| Bleu                             | Relais<br>normalement<br>ouvert (NO) | Relais de sortie normalement ouvert (diode d'installation fournie)                |
| Pourpre                          | Relais usuel                         | Connection usuelle pour relais de sortie                                          |
| Orange                           | Relais<br>normalement<br>fermé (NC)  | Relais de sortie normalement fermé (diode d'installation fournie)                 |
| CONNEXION DE DEUX UNITÉS KPR2000 |                                      |                                                                                   |
| Rouge                            | Tension                              | Entrée d'alimentation stabilisée de 12 à 24 volts c. c. ou de 12 à 18 volts c. a. |
| Noir                             | Tension                              | Entrée d'alimentation stabilisée de 12 à 24 volts c. c. ou de 12 à 18 volts c. a. |
| Vert                             | Données O                            | Sortie Wiegand (passage contrôlé)/Entrée (autonome) Données 0                     |
| Blanc                            | Données 1                            | Sortie Wiegand (passage contrôlé)/Entrée (autonome) Données 1                     |
| Rose                             | Mise à la terre                      | Référence de masse pour sortie/entrée Wiegand                                     |
| CARACTÉRISTI                     | QUES AVANCÉES                        | D'ENTRÉE ET DE SORTIE                                                             |
| Jaune                            | Demande de<br>sortie (REX)           | Entrée « Demande de sortie » (REX)                                                |
| Gris                             | Sortie d'alarme                      | Entrée d'alarme par contact (négative)                                            |
| Brun                             | Entrée par contact                   | Entrée de la porte/du portail par contact (normalement fermée)                    |
| Rose                             | Mise à la terre                      | Référence de masse pour REX et entrées par contact de porte/barrière.             |
| SYSTÈME DE CONTRÔLE D'ACCÈS      |                                      |                                                                                   |
| Rouge                            | Tension                              | Entrée d'alimentation stabilisée de 12 à 24 volts c. c. ou de 12 à 18 volts c. a. |
| Noir                             | Tension                              | Entrée d'alimentation stabilisée de 12 à 24 volts c. c. ou de 12 à 18 volts c. a. |
| Rose                             | Mise à la terre                      | Référence de masse pour sortie/entrée Wiegand Sortie                              |
| Vert                             | Données O                            | Wiegand (passage contrôlé)/Entrée (autonome) Données 0                            |
| Blanc                            | Données 1                            | Sortie Wiegand (passage contrôlé)/Entrée (autonome) Données 1                     |

#### **EXEMPLES DE CONNECTIONS :**

#### Connexion à un système de commande d'accès

L'exemple ci-dessous utilise le module Wiegand EL25/EL2000SS (WOMDKT). Le KPR2000 peut être connecté à d'autres systèmes d'accès avec les mêmes entrées Wiegand. Le KPR2000 peut être connecté à l'appareil 1, 2, 3 ou 4 (EL25, EL2000SS).

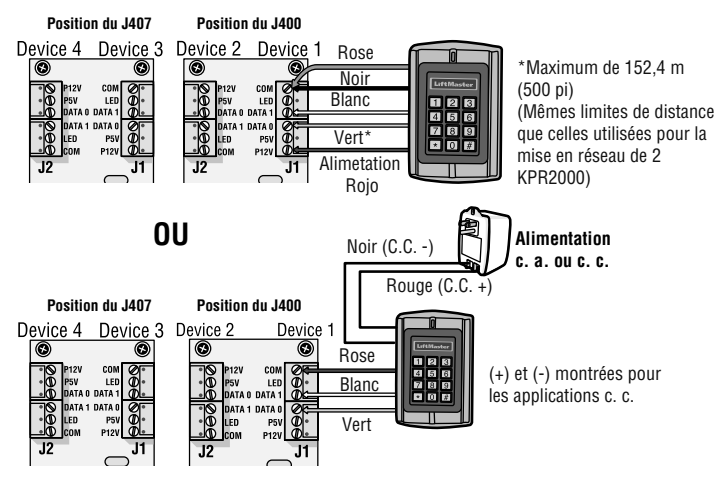

#### Connexion à un actionneur de barrière

Connexion à 4 fils avec KPR2000 alimenté à partir de la puissance de sortie des accessoires CSL24U/CSW24U/LA500PKGU/ LA400PKGU.

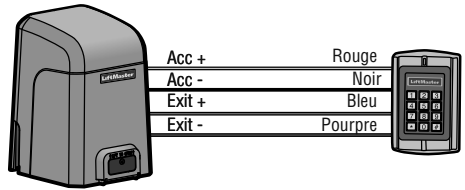

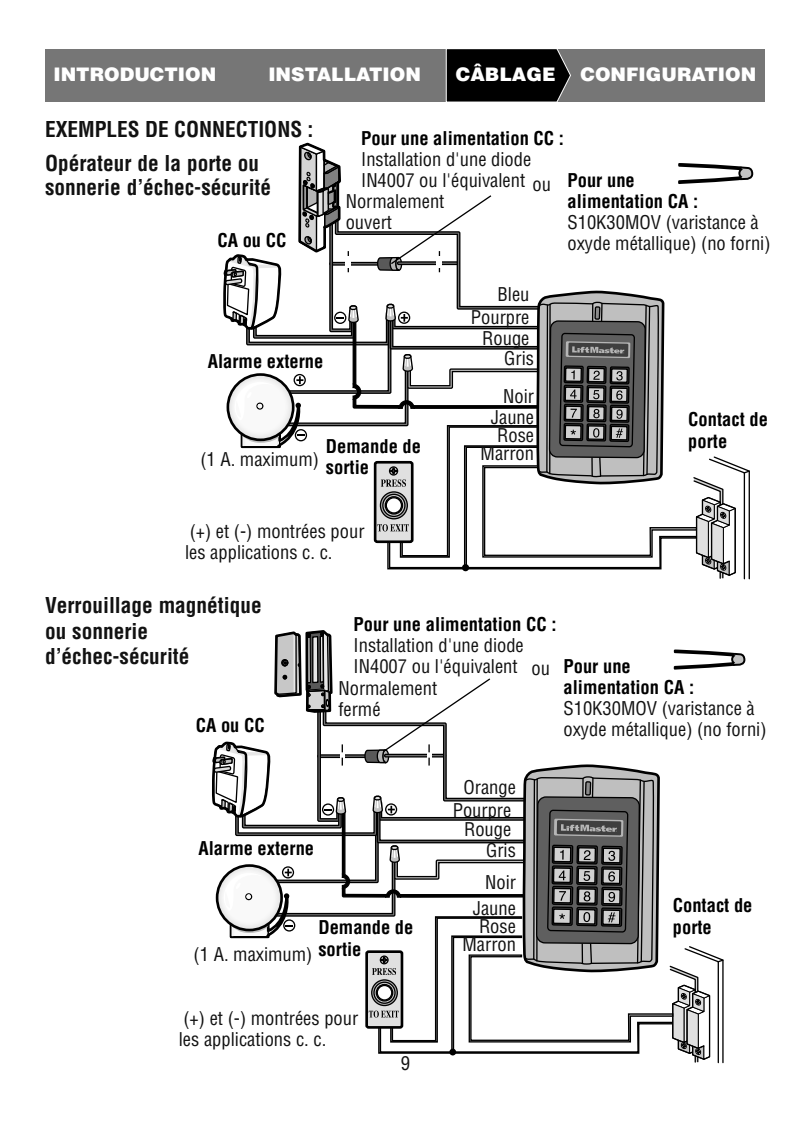

#### EXEMPLES DE CONNECTIONS :

Mise en réseau de deux unités KPR2000

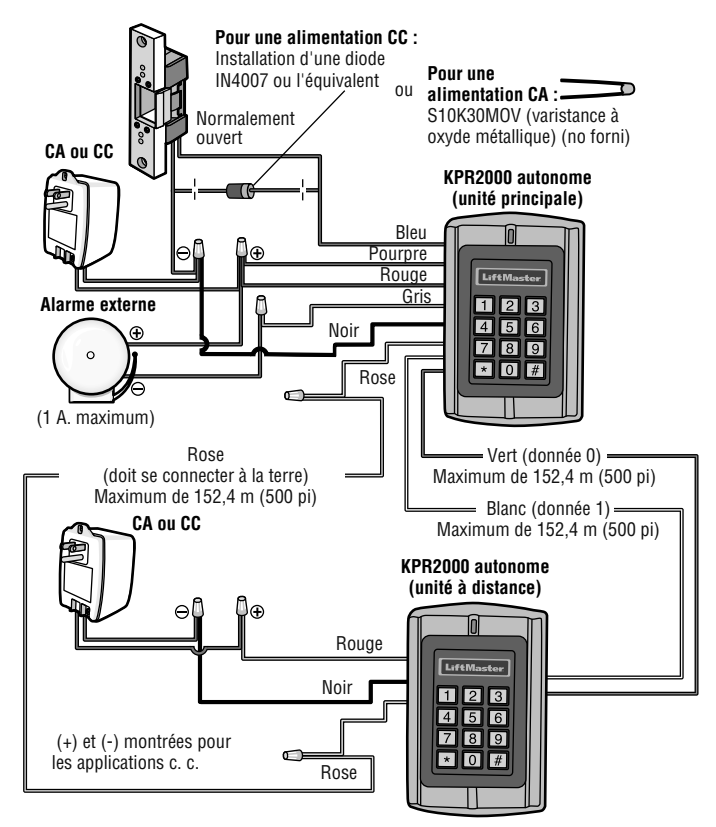

## **CONFIGURATION DU KPR200**

Changement des paramètres de configuration en fonction de votre logiciel d'application (facultatif). Des paramètres de configurations multiples peuvent être changés en une seule opération : entrez dans le mode utilisateur, changez les paramètres désirés puis sortir du mode utilisateur.

#### PROGRAMMATION DU CODE MAÎTRE

Le code maître à 6 chiffres est utilisé pour prévenir l'accès non autorisé au système. Pour le connecter au KPR2000, l'administrateur aura besoin du code maître (réglage d'usine : 888888). Nous recommandons fortement de changer et de noter votre code maître.

| Étape de la programmation          | Configuration du clavier            |
|------------------------------------|-------------------------------------|
| 1. Entrée dans le mode utilisateur | * (Code maître) #                   |
| 2. Changement du code maître       | 0 (Nouveau code) # (Nouveau code) # |
| 3. Sortie du mode utilisateure     | *                                   |

#### **CONFIGURATION DE L'ACCÈS**

**REMARQUE :** Voir la page 6 pour une description de chaque mode de fonctionnement.

Le KPR2000 offre trois types de configurations de l'accès :

**Carte ou NIP (par défaut) :** L'utilisateur doit d'abord insérer une carte Wiegand valide dans le KPR2000 ou entrer son NIP suivi de la touche Carré pour se voir autoriser l'accès.

**Carte seule**: L'utilisateur doit insérer une carte Wiegand valide dans le KPR2000 pour se voir autoriser l'accès. Le code d'installation et le numéro d'identification sont tous deux lus et validés comme un bloc de données Wiegand.

**Carte et NIP**: L'utilisateur doit d'abord insérer une carte Wiegand valide dans le KPR2000 et entrer son NIP suivi de la touche Carré pour se voir autoriser l'accès.

| Étape de la programmation          | Configuration du clavier |
|------------------------------------|--------------------------|
| 1. Entrée dans le mode utilisateur | * (Code maître) #        |
| 2. Lecteur seul                    | 30#                      |
| 00                                 |                          |
| 2. Carte et NIP                    | 31#                      |
| 00                                 |                          |
| 2. Carte ou NIP                    | 32#                      |
| 3. Sortie du mode utilisateur      | *                        |

#### INTRODUCTION INSTALLATION CÂBLAGE CONFIGURATION

#### **CONFIGURATION DU RELAIS**

La configuration du relais configure le fonctionnement de la sortie de relais dès l'activation.

| Étape de la programmation          | Configuration du clavier                                                  |
|------------------------------------|---------------------------------------------------------------------------|
| 1. Entrée dans le mode utilisateur | * (Master Code) #                                                         |
| 2. Mode d'action pulsée            | 4 (1-99) # La durée du relais est de 1 à 99                               |
| 00                                 | secondes (5 secondes par défaut)                                          |
| 2. Mode de verrouillage            | 4 0 # Configure le relais en mode de verrouillage<br>FONCTIONNEMENT/ARRÊT |
| 3. Sortie du mode utilisateur      | *                                                                         |

#### CONFIGURATION DES OPTIONS D'ENTRÉE/DE SORTIE WIEGAND

Le KPR2000 offre des options d'entrée et de sortie pour les appareils Wiegand conformes aux normes de l'industrie (consultez les spécifications). Le défaut est HID 26 bits.

| Étape de la programmation             | Configuration du clavier                                                                   |
|---------------------------------------|--------------------------------------------------------------------------------------------|
| 1. Entrée dans le mode utilisateur    | * (Code maître) #                                                                          |
| 2. Configuration du format<br>Wiegand | <b>9 (Bit Format) #</b> Format de bit = format valide à deux chiffres (exemple : 26 ou 30) |
| 3. Sortie du mode utilisateur         | *                                                                                          |

#### INTRODUCTION INSTALLATION CÂBLAGE CONFIGURATION

#### PLACER LA PORTE OUVERTE TROP LONGTEMPS (DOTL) OU FORCÉE ALARME

Ce paramètre permet à la fois DOTL portes et alarmes forcé et nécessite une entrée de capteur externe. Le forcé calendrier de sortie d'alarme de porte peut être réglée de 1-3 minutes (1 minute par défaut). Le calendrier de la porte ouverte trop longtemps (DOTL) est fixé à 1 minute et ne sonne le klaxon intégré. Valeur par défaut est OFF (ARRÊT).

| Étape de la programmation          | Configuration du clavier                              |
|------------------------------------|-------------------------------------------------------|
| 1. Entrée dans le mode utilisateur | * (Code maître) #                                     |
| 2. Alarme DOTL/porte forcée en     | 60#                                                   |
| MODE ARRÊT                         |                                                       |
| OU                                 | <b>6 1 #</b> (DOTL : L'alarme sonne pendant 1 minute. |
| 2. Alarme DOTL/porte forcée en     | Porte forcée : l'alarme sonne pendant 1-3             |
| MODE FONCTIONNEMENT                | minutes et permet la sortie d'alarme.)                |
| 2. Porte activada forcé            | 9 (1-3) #                                             |
|                                    |                                                       |
| 3. Sortie du mode utilisateur      | *                                                     |
|                                    |                                                       |

#### **CONFIGURATION DE L'ALARME DE SUPPRESSION**

L'alarme de grève sur engagera après 10 tentatives infructueuses carte / NIP dans une période de dix minutes. Le réglage d'usine par défaut n'est EN ARRÊT. L'alarme strike-out peut être réglée pour interdire l'accès pendant 10 minutes ou bien il peut être défini pour faire fonctionner l' alarme pendant 10 minutes. **REMARQUE** : Entrez le code maître ou carte valide pour faire taire toutes les sorties d'alarme.

| Étape de la programmation                                  | Configuration du clavier                     |
|------------------------------------------------------------|----------------------------------------------|
| 1. Entrée dans le mode utilisateur                         | * (Code maître) #                            |
| <ol> <li>Sonnerie de suppression -<br/>EN ARRÊT</li> </ol> | 70 # (Réglage d'usine par défaut)            |
| 00                                                         |                                              |
| 2. Sonnerie de suppression -<br>EN FONCTION                | 7 1 # L'accès sera refusé pendant 10 minutes |
| 00                                                         |                                              |
| 2. Strike- Out alarme ON                                   | 72#                                          |
| 3. Sortie du mode utilisateur                              | *                                            |

#### CONFIGURATION D'UNE RÉPONSE AUDIBLE OU VISUELLE

Le réglage d'usine par défaut est EN FONCTION.

| Étape de la programmation                     | Configuration du clavier   |                         |
|-----------------------------------------------|----------------------------|-------------------------|
| 1. Entrée dans le mode utilisateur            | * (Code maître) #          |                         |
| 2. Voyant du panneau de contrôle<br><b>OU</b> | EN FONCTION = 7 5 #        | EN ARRÊT = <b>7 4</b> # |
| 2. Voyant de contrôle DEL<br><b>OU</b>        | EN FONCTION = <b>7 7 #</b> | EN ARRÊT = <b>7 6</b> # |
| 2. Contrôle des signaux sonores               | EN FONCTION = 7 9 #        | EN ARRÊT = <b>7 8 #</b> |
| 3. Sortie du mode utilisateur                 | *                          |                         |

#### **CLAVIER MODE SET WIEGAND**

| Étape de la programmation           | Configuration du clavier                                |
|-------------------------------------|---------------------------------------------------------|
| 1. Entrée dans le mode utilisateur  | * (Code maître) #                                       |
| 2. Mode du clavier Set<br><b>OU</b> | 6 2 # Mode clavier ASCII                                |
| 2. Mode du clavier Set              | <b>6 3 #</b> 26 bits carte mode du clavier (par défaut) |
| 3. Sortie du mode utilisateur       | *                                                       |

#### SET 26 BIT CODE FORMAT DES INSTALLATIONS

| Étape de la programmation          | Configuration du clavier                                                          |
|------------------------------------|-----------------------------------------------------------------------------------|
| 1. Entrée dans le mode utilisateur | * (Code maître) #                                                                 |
| 2. Code ensemble de l'installation | 8 0 # Ignore code site (défaut d'usine)<br>8 (Code de l'installation) # (1 - 255) |
| 3. Sortie du mode utilisateur      | *                                                                                 |

## **PROGRAMMATION DES CARTES ET DES NIP**

La programmation variera en fonction de la configuration de l'accès. Suivez les instructions qui se rapportent à votre configuration de l'accès.

#### RENSEIGNEMENTS GÉNÉRAUX SUR LA PROGRAMMATION

- Numéro d'identification de l'utilisateur : Attribuez un numéro d'identification de l'utilisateur au code d'accès afin d'effectuer le suivi des cartes d'accès et des NIP de tous les utilisateurs. Le numéro d'identification de l'utilisateur peut être n'importe quel chiffre entre 1 et 2000. IMPORTANTE : Les numéros d'identification de l'utilisateur ne nécessitent pas de zéro à gauche. L'enregistrement des numéros d'utilisateurs est cruciale. Les modifications aux données d'utilisateurs exigent soit une carte ou soit un numéro d'identification de l'utilisateur disponible.
- Lecteur de proximité : Tout lecteur de proximité de 125 KHz Wiegand 26 bits conforme aux normes de l'industrie ou lecteur de proximité de Sentex 30 bits.
- NIP du clavier : Le NIP peut être composé de n'importe quel nombre de 0000 à 65535 de 4 à 5 chiffres (à l'exception de 1234 qui est réservé pour les tests faits en usine). IMPORTANTE : Les NIP en bas du chiffre 1000 doivent être précédés d'un zéro à gauche. Les NIP en haut du chiffre 9999 ne nécessitent pas de zéro à gauche.

#### EXAMPLES :

Code NIP 15 = 0015 Code NIP 25 = 0025 Code NIP 9999 = 9999 Code NIP 65431 = 65431

 Tous les utilisateurs de cartes reçoivent automatiquement un code NIP 1234 par défaut qui doit être changée pour être activé.

I CÂBLAGE

CONFIGURATION

#### CONFIGURATION DE L'ACCÈS : CARTE OU NIP, CARTE + NIP, ET CARTE SEULE

#### AJOUT DE CARTES D'UTILISATEURS

| Étape de la programmation             | Configuration du clavier                        |
|---------------------------------------|-------------------------------------------------|
| 1. Entrée dans le mode utilisateur    | * (Code maître) #                               |
| 2. Ajout d'une carte : Emploi de la   | 1 (Lire la carte) #                             |
| saisie automatique du numéro          | Répétez l'étape 2 pour des cartes               |
| d'identification (permet au           | d'utilisateurs supplémentaires                  |
| KPR2000 d'attribuer une carte au      | Voir Remarques 1 et 2.                          |
| prochain numéro d'identification      |                                                 |
| d'utilisateur disponible)             |                                                 |
| OU                                    |                                                 |
| 2. Ajout d'une carte : Sélection d'un | 1 (Numéro d'identification de l'utilisateur)    |
| numéro d'identification partitculier  | # (Lire la carte) #                             |
| (permet à l'administrateur de         | Voir Remarques 1 et 2.                          |
| définir un numéro d'identification    |                                                 |
| spécifique pour l'associer à la       |                                                 |
| carte)                                |                                                 |
| OU                                    |                                                 |
| 2. Ajout d'une carte : Apprentissage  | 5 (Numéro d'identification de l'utilisateur)    |
| du bloc de données (permet à          | # (Premier chiffre du code) # (Quantité de      |
| l'administrateur de connecter         | cartes) #                                       |
| jusqu'à 2000 lecteurs au KPR2000      | Quantité de cartes = nombre de cartes à être    |
| en une seule étape†). Cette           | connectées                                      |
| programmation s'exécute en 2          |                                                 |
| minutes                               |                                                 |
| 3. Sortie du mode utilisateur         | * *                                             |
| † Commande Directe de                 | Format pour la programmation de numéros         |
| Programmation par Bloc                | spécifiques de lecteurs : Code d'installation + |
|                                       | numéro d'identification (incluant le zéro de    |
|                                       | gauche). Exemple :                              |
|                                       | FAC- 24, ID- 100 devrait être saisi de la       |
|                                       | façon suivante :                                |
|                                       | 26 bits : 02400100                              |
|                                       | 30 bits : 0000000100                            |
|                                       | Seul le numéro de série est validé pour les     |
|                                       | cartes de 30 bits.                              |

#### SUPPRESSION DE CODES DE CARTES D'UTILISATEURS

| Étape de la programmation           | Configuration du clavier                          |
|-------------------------------------|---------------------------------------------------|
| 1. Entrée dans le mode utilisateur  | * (Code maître) #                                 |
| 2. Suppression d'une carte au moyen | 2 (Numéro d'identification de l'utilisateur)      |
| du numéro d'identification de       | #                                                 |
| l'utilisateur                       | La suppression du numéro d'identification de      |
| 00                                  | l'utilisateur effacera tous les cartes et les NIP |
| 2. Suppression d'une carte au moyen | 2 (Lire la carte) #                               |
| d'une carte                         | Exige une carte d'utilisateur. Supprime           |
| 00                                  | UNIQUEMENT le numéro de la carte                  |
| 2. Suppression d'une carte au moyen | 2 (Numéro de la carte) #                          |
| d'une carte Numéro                  | Supprime UNIQUEMENT le numéro de la               |
|                                     | carte †                                           |
| 3. Sortie du mode utilisateur       | * *                                               |
| † Commande Directe de               | Format pour la programmation de numéros           |
| Programmation par Bloc              | spécifiques de lecteurs : Code d'installation +   |
|                                     | numéro d'identification (incluant le zéro de      |
|                                     | gauche). Exemple :                                |
|                                     | FAC- 24, ID- 100 devrait être saisi de la façon   |
|                                     | suivante :                                        |
|                                     | 26 bits : 02400100                                |
|                                     | 30 bits : 0000000100                              |
|                                     | Seul le numéro de série est validé pour les       |
|                                     | cartes de 30 bits.                                |

#### AJOUT OU SUPRESSION D'UN NIP

Un code NIP peut être programmé pour un indépendant ou un ID utilisateur existant. NIP programmés séparément utilise plus de mémoire.

| Étape de la programmation            | Configuration du clavier                       |
|--------------------------------------|------------------------------------------------|
| 1. Entrée dans le mode utilisateur   | * (Code maître) #                              |
| 2. Ajout d'un NIP                    | 1 (Numéro d'identification de l'utilisateur) # |
| Attribution du NIP au numéro         | (NIP) #                                        |
| d'identification de l'utilisateur    | Répétez l'étape 2 pour des NIP                 |
| 00                                   | supplémentaires. Voir Remarques 1 et 2.        |
| 2. Suppression d'un NIP              | 2 (Numéro d'identification de l'utilisateur) # |
| Suppression du numéro                | Répétez l'étape 2 pour des NIP                 |
| d'identification de l'utilisateur et | supplémentaires. Voir Remarques 1 et 2.        |
| des NIP associés                     |                                                |
| 3. Sortie du mode utilisateur        | * *                                            |

#### INTRODUCTION INSTALLATION CÂBLAGE CONFIGURATION

#### CHANGEMENT D'UN NIP

Permet à l'utilisateur de la carte pour mettre à jour un code NIP précédemment défini pour une carte et code NIP ou carte + code NIP ID de l'utilisateur. Codes NIP par défaut (1234) ne peuvent être modifiés à l'aide de Modifier le code NIP à l'aide d'une carte. **REMARQUE** : Cette opération est exécutée à partir de l'extérieur du mode de programmation.

| Étape de la programmation                         | Configuration du clavier                                                                          |
|---------------------------------------------------|---------------------------------------------------------------------------------------------------|
| 1. Changer le code NIP à l'aide d'une<br>carte    | ★ (Lire carte) (Ancien NIP) #<br>(Nouveau NIP) # (Nouveau NIP) #                                  |
| <b>OU</b><br>1. Changer code NIP en utilisant NIP | * (Numéro d'identification de<br>l'utilisateur) (Ancien NIP #)<br>(Nouveau NIP #) (Nouveau NIP #) |

**REMARQUE 1 :** Lors de l'affectation d'un utilisateur à la fois une carte et un code NIP, la carte doit être attribué en premier. Après que la carte est affectée, l'utilisateur doit changer le code NIP en utilisant la carte pour activer le code NIP pour cet utilisateur. Si le code NIP est attribué premier, un deuxième ID utilisateur doit être utilisé pour attribuer la carte.

**REMARQUE 2 :** Lors de l'ajout ou la suppression de plusieurs utilisateurs de façon séquentielle, la commande de programme (1 ou 2, respectivement) est inscrit uniquement au début de la procédure. Pour les utilisateurs supplémentaires, entrez l'ID utilisateur et mot dans le même ordre que la première entrée. Lorsque la séquence est terminée, l'étape de programmation est terminée en appuyant **\*** une fois.

**EXAMPLE :** Pour ajouter plusieurs utilisateurs

| Étape de la programmation          | Configuration du clavier                    |
|------------------------------------|---------------------------------------------|
| 1. Entrée dans le mode utilisateur | * (Code maître) #                           |
| 2. Ajouter plusieurs utilisateurs  | 1 (Numéro d'identification de l'utilisateur |
|                                    | 1) # (NIP1) #,                              |
|                                    | (Numéro d'identification de l'utilisateur   |
|                                    | 2) # (NIP2) #,                              |
|                                    | (Numéro d'identification de l'utilisateur   |
|                                    | ID 10) # (NIP10) #                          |
| 3. Sortie du mode utilisateur      | * *                                         |

INSTALLATION CÂBLAGE

CONFIGURATION

#### CONFIGURATION DE L'ACCÈS : CARTE SEULE

#### UTILISATION DES CARTES DE L'ADMINISTRATEUR

Les administrateurs d'un KPR2000 peuvent utiliser des cartes d'administrateurs pour programmer des cartes d'utilisateurs pour le système interne ou pour des dispositifs extérieurs. L'appareil est équipé de deux cartes d'administrateur préprogrammées (une carte d'extension et une carte de suppression de l'administrateur) pour permettre un embrayage rapide du lecteur. Il s'agit d'un type d'embrayage de la saisie automatique du numéro d'identification de l'utilisateur et n'est possible qu'avec la configuration « Carte seule ».

| Étape de la             | Configuration du clavier                                                                                                    |  |  |
|-------------------------|----------------------------------------------------------------------------------------------------|--|--|
| programmation           |                                                                                                    |  |  |
| Ajout d'une carte       | 1. (Lire la carte d'extension de l'administrateur)                                                                            |  |  |
| d'utilisateur           | 2. (Lire la carte de l'utilisateur)                                                                                           |  |  |
|                         | Répétez l'étape 2 pour des cartes d'utilisateurs<br>supplémentaires                                                           |  |  |
|                         | 3. (Lire la carte d'extension de l'administrateur)                                                                            |  |  |
| Suppression d'une carte | 1. (Lire la carte de suppression de l'administrateur)                                                                         |  |  |
| d'utilisateur           | <ol> <li>(Lire la carte de l'utilisateur)<br/>Répétez l'étape 2 pour des cartes d'utilisateurs<br/>supplémentaires</li> </ol> |  |  |
|                         | 3. (Lire la carte de suppression de l'administrateur)                                                                         |  |  |

### ALARME

#### **RÉINITIALISATION DE L'ALARME**

| Étape de la programmation                | Configuration du clavier |
|------------------------------------------|--------------------------|
| Pour réinitialiser l'avertissement d'une | (Lire une carte valide)  |
| porte restée ouverte involontairement    | ou                       |
|                                          | (Code maître) #          |
| Pour réinitialiser l'avertissement d'une | (Lire une carte valide)  |
| porte restée ouverte trop longtemps      | ou                       |
|                                          | (Code maître) #          |

#### ALARME ANTI-PIRATAGE

Le KPR2000 utilise un capteur optique comme entrée de son alarme interne. Si l'enceinte de l'opérateur est ouverte pendant que le KPR2000 est en fonction, l'alarme se déclenchera. Entrez le code maître ou d'une carte valide de faire taire toutes les sorties d'alarme.

## **RÉINITIALISATION DU KPR2000**

Cette opération réinitialisera le KPR2000 selon les réglages d'usine par défaut, mais l'information sur les cartes et les NIP sera conservée. Cette opération exigera également la reprogrammation des cartes d'extension et de suppression de l'administrateur. **REMARQUE :** Il s'agit d'une opération utile si les cartes d'extension et de suppression de l'administrateur originales ont été perdues.

| Étape de la programmation                | Configuration du clavier                                                                                                    |
|------------------------------------------|----------------------------------------------------------------------------------------------------|
| Réinitialisera le KPR2000                | 1. Mettre le KPR2000 hors tension.                                                                                                    |
| selon les réglages d'usine par<br>défaut | <ol> <li>Appuyez et maintenez enfoncé le bouton *<br/>pendant que le KPR2000 est remis sous tension.</li> </ol>                                                                                                    |
|                                          | <ol> <li>Relâcher le bouton et attendre jusqu'à ce que le<br/>voyant DEL jaune s'allume.</li> </ol>                                                                                                    |
|                                          | <ol> <li>Présentez au KPR2000 n'importe quel lecteur de<br/>proximité de 26 bits ou une carte d'extension de<br/>l'administrateur (fournie). Cette carte est<br/>maintenant la carte d'extension de<br/>l'administrateur.</li> </ol>          |
|                                          | <ol> <li>5. Présentez au KPR2000 n'importe quel lecteur de<br/>proximité de 26 bits ou une carte de suppression<br/>de l'administrateur (fournie). Cette carte est<br/>maintenant la carte de suppression de<br/>l'administrateur.</li> </ol> |
|                                          | La réinitialisation du KPR2000 est réussie lorsque le voyant DEL rouge commence à clignoter.                                                                                                    |

## **EFFACEMENT DE TOUS LES CODES**

| Étape de la programmation | Configuration du clavier                            |
|---------------------------|-----------------------------------------------------|
| Cette opération effacera  | 1. Entrez dans le mode utilisateur en appuyant      |
| TOUTES les données        | sur : <b>* (Code maître)</b> #.                     |
| d'utilisateurs.           | 2. Appuyez sur <b>2 0000 #</b> .                    |
|                           | 3. Sortie du mode utilisateur en appuyant sur : **. |
|                           | Toutes les configurations de données sont           |
|                           | conservées.                                         |

### SIGNAUX SONORES ET VOYANTS

| État du fonctionnement      | Voyant DEL | Voyant     | Voyant    | Sons                |
|-----------------------------|------------|------------|-----------|---------------------|
|                             | rouge      | DEL vert   | DEL jaune |                     |
| Sous tension                | Clignotant |            |           | Bip unique et court |
| Mode veille                 | Clignotant |            |           |                     |
| Appuyez sur le clavier      | Clignotant |            |           | Bip unique et court |
| Attente de 5 secondes       | Clignotant |            |           | 3 bips courts       |
| Entrez le code maître -     | Sous       |            |           | Bip unique et court |
| Mode d'entrée               | tension    |            |           |                     |
| En mode utilisateur         | Sous       | Clignotant |           | Bip unique et court |
| -                           | tension    | unique     |           |                     |
| Étape de programmation      | Sous       | Clignotant |           | Bip unique et court |
| unique effectuée            | tension    | unique     |           |                     |
| avec succès                 |            |            |           |                     |
| Étape de programmation      |            | Clignotant | Sous      | Bip unique et court |
| continue effectuée          |            | unique     | tension   |                     |
| avec succès                 |            |            |           |                     |
| Étape de la programmation   |            |            | Sous      | 3 bips courts       |
| entrée incorrectement       |            |            | tension   |                     |
| Sortie du mode utilisateur  | Clignotant |            |           | Bip unique et court |
| Entrée autorisée            |            | Sous       |           | Bip unique et court |
|                             |            | tension    |           |                     |
| Mode d'alarme en fonction   | Clignotant |            |           | Alarme              |
| Appuyer sur \star fait      | Sous       |            |           | Bip unique et court |
| basculer entre le mode      | tension/   |            |           |                     |
| Veille et la saisie du code | Clignotant |            |           |                     |
| maître                      |            |            |           |                     |
| Réinitialisera selon les    | Sous       |            |           | 2 bips courts       |
| réglages d'usine par défaut | tension    |            |           |                     |

#### Pour plus d'informations, visitez www.devancocanada.com ou appel sans frais au 855-931-3334

## COMMENT COMMANDER DES PIÈCES DE RECHANGE

DEVANCO CANADA 19192 RUE HAY, UNITÉ Q SUMMERSTOWN, ON KOC 2E0

SANS FRAIS : 855-931-3334 www.devancocanada.com

QUAND VOUS COMMANDEZ DES PIÈCES DE RECHANGE S'IL VOUS PLAÎT FOURNIR LES INFORMATIONS SUIVANTES :

✓ NUMÉRO DE PIÈCE
 ✓ DESCRIPTION
 ✓ NUMÉRO DE MODEL